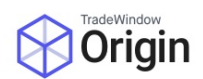

# User Guide: Enabling Multi-Factor Authentication (MFA) in the Origin Application

## **Step-by-Step Instructions**

# Step 1: Enable MFA in Profile Settings

#### 1. Login to the Origin Application:

- Open the Origin application.
- Enter your credentials to log in.

#### 2. Navigate to Profile Settings:

• Once logged in, from the menu settings, select "My Profile."

#### **3. Access Authorization Settings:**

• Within the "My Profile" section, find and click on "Authorization Settings."

#### 4. Enable Multi-Factor Authentication:

- In the "Authorization Settings" section, you will see an option for "Multi-Factor Authentication (MFA)."
- Check the box next to "Enable Multi-Factor Authentication."
- Click the "Save" button to save your settings.

### Step 2: Set Up TOTP (Time-Based One-Time Password)

#### 1. Log Out:

• After enabling MFA, log out of the Origin application.

#### 2. Log Back In:

• Log back in using your credentials. You will now be prompted to set up MFA.

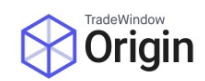

#### **3. Mobile Authenticator Setup:**

- You will see the "Mobile Authenticator Setup" screen (refer to the attached image).
- Follow the instructions provided:

#### a. Install an Authenticator App:

- Download and install one of the following applications on your mobile device:
  - FreeOTP
  - Microsoft Authenticator
  - Google Authenticator

#### b. Scan the Barcode:

- Open the authenticator app on your mobile device.
- Use the app to scan the barcode displayed on the screen.

#### c. Enter One-Time Code:

- The authenticator app will generate a one-time code.
- Enter this code into the "**One-time code**" field on the screen.

#### d. Provide Device Name:

• Enter a name for your device in the "**Device Name**" field to help you manage your OTP devices.

#### e. Click Update:

• Click the "Update" button to complete the setup.

By following these steps, you can enhance the security of your Origin application account with Multi-Factor Authentication. If you encounter any issues or need further assistance, please contact Origin support.

# Please get in touch with Origin support, if you encounter any issues or need further assistance - <a href="mailto:originsupport@tradewindowio">originsupport@tradewindowio</a>